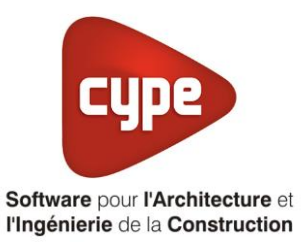

# **Ballon électrique**

Fiche pratique d'aide à la saisie TH-BCE/COMETH

Annexe du <u>Manuel de saisie méthode TH-BCE/COMETH</u> Pour les LOGICIELS <u>CYPETHERM RT2012</u> / <u>CYPETHERM COMETH</u>

Ces fiches restent simplement des guides de saisie et n'ont pas pour but de promouvoir une solution industrielle par rapport à une autre, et l'introduction de systèmes dans les logiciels se fait sous l'entière responsabilité de l'opérateur quant à la qualité de la saisie et des résultats.

Ce document a pour vocation d'être évolutif. Dans le cas où vous souhaitez commenter l'une des fiches de saisie ou proposer de nouvelles fiches de saisie pour un système équivalent ou non détaillé dans ces fiches, n'hésitez pas à nous contacter à <u>support.france@cype.com</u>

#### 1 CYPETHERM RT2012 / COMETH

# Exemple de saisie 'CHAFFOTEAUX', 'BSC1'

#### **1** Introduction

Dans cette fiche de saisie, vous allez apprendre à mettre en place un ballon électrique pour un usage collectif. Il sera utilisé pour l'ECS. Sur cet exemple, nous installerons ce dispositif pour un bâtiment tertiaire (Bureaux). Cette mise en œuvre est à titre d'exemple et peut être utilisée pour une maison individuelle mais aussi pour des logements collectifs. Les équipements utilisés dans cette fiche de saisie sont à titre d'exemple et doivent être modifiés en fonction de votre projet.

#### 2 Saisies systèmes

#### 2.1 Générateurs

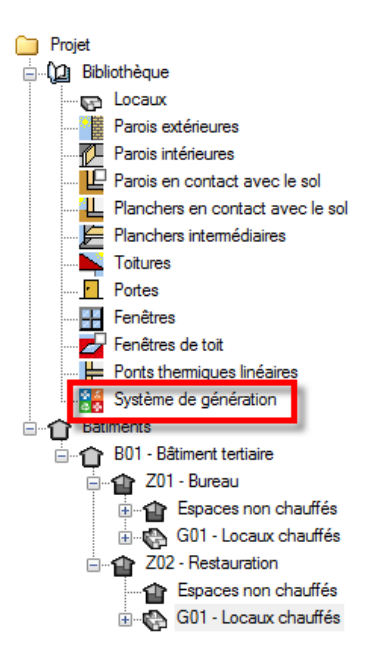

La première étape pour configurer les systèmes de générations est de définir le type de générateur. Sélectionnez dans la bibliothèque, **'Système de génération'**.

| Générateurs |                        |             |
|-------------|------------------------|-------------|
| 🗄 🔀 🗋       | 🖻   🛧 🦊 🖊 🦊            | 💀 🗛 🖓       |
| Référence   | Référence bibliothèque | Description |
|             |                        |             |
|             |                        |             |
|             |                        |             |
|             |                        |             |

Afin de créer un nouveau générateur, cliquez sur le bouton 'Ajouter un élément à la liste'.

|                        |                        | Générateur                            | ×                       |  |
|------------------------|------------------------|---------------------------------------|-------------------------|--|
| Référence              | Générateur à effet jou | Générateur à effet joule              |                         |  |
| Référence bibliothèque | Générateur à effet jou | le                                    |                         |  |
| Mode de production     |                        | Type de générateur                    | Données du générateur   |  |
| Pour chauffage seul    |                        | Chaudière au gaz ou fioul             | Génération de chaleur 🕒 |  |
| Pour refroidissement   | seul                   | 🔘 Générateur radiant                  | -                       |  |
| Pour ECS seule         | 1                      | 🔘 Générateur d'air chaud              |                         |  |
| O Pour chauffage et EC | :s                     | Générateur à effet Joule              |                         |  |
| Pour chauffage et ref  | roidissement           | 🔘 Ballon d'eau à gaz                  |                         |  |
|                        |                        | 🔘 Chaudière à bois                    |                         |  |
|                        |                        | Système de génération thermodynamique |                         |  |
|                        |                        | Poêle ou insert                       |                         |  |
|                        |                        | Réseau de chaleur                     |                         |  |
|                        |                        | 🔘 Réseau de froid                     |                         |  |
|                        |                        | ○ Solaire                             |                         |  |
| Accepter               |                        |                                       | Annuler                 |  |

Cette installation servira pour l'ECS seulement, cochez donc '**Pour ECS seul**' puis '**Générateur à effet joule**'. Cliquez ensuite sur le bouton '**Génération de chaleur**' pour rentrer les caractéristiques du générateur.

| Génération de chaleur                                                    | ×            |  |  |
|--------------------------------------------------------------------------|--------------|--|--|
| Générateur à effet Joule                                                 |              |  |  |
| Effet Joule direct                                                       |              |  |  |
| Effet Joule avec éléments de stockage                                    |              |  |  |
|                                                                          |              |  |  |
| Effet Joule ballon avec résistance électric                              | que intégrée |  |  |
| Effet Joule ballon avec résistance électric  Puissance nominale en chaud | que intégrée |  |  |

Cochez 'Effet Joule ballon avec résistance électrique intégrée' puis rentrez la puissance de la résistance.

### 2.2 Stockages

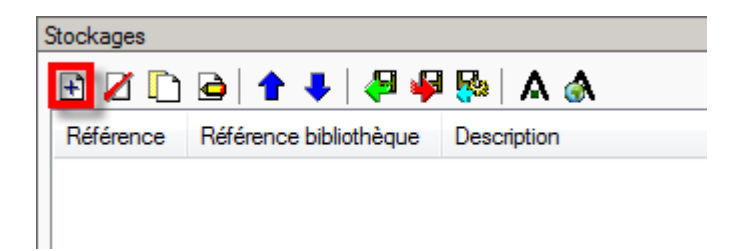

Dans le menu 'Stockages', Cliquez sur le bouton 'Ajouter un élément à la liste'.

|                                                                            | Stockage                       |             |                   |        | ×     |
|----------------------------------------------------------------------------|--------------------------------|-------------|-------------------|--------|-------|
| Référence                                                                  | Ballon                         |             |                   |        |       |
| Référence bibliothèque                                                     | Ballon                         |             |                   |        |       |
| Volume de stockage                                                         |                                | 200.0       | I                 |        |       |
| Position du stockage                                                       |                                | Ballon situ | é en position ver | ticale | •     |
| Coefficient de perte du b                                                  | allon de stockage              | Valeur cert | tifiée 🔻          | 1.67   | W/K   |
| Température maximale du ballon                                             |                                |             | °C                |        |       |
| Coefficient d'atténuation                                                  |                                | 0.00        |                   |        |       |
| Gestion du thermostat du                                                   | ı ballon                       | Chauffage   | permanent 💌       |        |       |
| Prise en compte de l'hyst                                                  | érésis du thermostat du ballon | Valeur par  | défaut 🔻          |        |       |
| Hauteur de l'échangeur du générateur à partir du fond de la cuve du ballon |                                | 0           | %                 |        |       |
| Numéro de la zone contenant le système de régulation                       |                                | 3           |                   |        |       |
| Avec appoint intégré                                                       |                                |             |                   |        |       |
| Accepter                                                                   |                                |             |                   | Anr    | nuler |

Rentrez les différentes valeurs de votre ballon puis choisissez 'Valeur certifiée'. Cliquez ensuite sur le bouton 'Accepter'. Pour cet exemple, nous avons choisi le ballon de stockage 'BSC1' de chez 'CHAFFOTEAUX'.

#### 2.3 Systèmes de génération

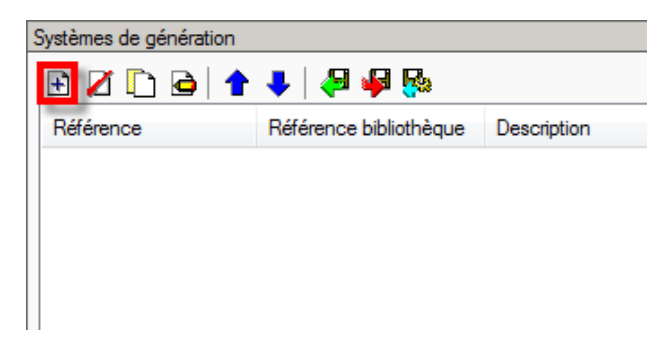

Dans le menu 'Système de génération', cliquez sur le bouton 'Ajouter un élément à la liste'.

4

|                                                                                                    | Système de génération                              | ×       |
|----------------------------------------------------------------------------------------------------|----------------------------------------------------|---------|
| Référence Ballon Électrique                                                                                                    |                                                    |         |
| Référence bibliothèque Ballon Électrique                                                                                                    |                                                    |         |
| Production d'énergie 1       Production d'énergie 2         Générateur seul       Générateur seul         Ballon base sans appoint       Ballon base plus appoint intégré         Ballon base plus appoint séparé instantané       Ballon base plus appoint dans un stockage sépa         Système solaire combiné avec appoint chauffag       Système solaire combiné avec appoint chauffag         Générateur base       Générateur à effet joule         Ballon base       Ballon | aré<br>e indépendant<br>re raccordé à l'assemblage |         |
| Nombre de générateurs base identiques<br>Nombre d'assemblages identiques                                                                                                    | 1                                                  |         |
| Mode de régulation                                                                                                    | Générateurs en cascade 💌                           |         |
| Type de raccordement des générateurs entre eux                                                                                                    | Permanent -                                        |         |
| Type de raccordement de la génération aux réseaux<br>de distribution                                                                                                    | Avec possibilité d'isolement 💌                     |         |
| Emplacement de la production                                                                                                    | En volume chauffé 🛛 🔻                              |         |
| Type de gestion de la température de génération en<br>chauffage                                                                                                    | Fonctionnement à température moyenne constante     |         |
| Température de fonctionnement                                                                                                    | 55 °C                                              |         |
| Type de gestion de la température de génération en<br>refroidissement                                                                                                    | Fonctionnement à température moyenne constante     |         |
| Température de fonctionnement                                                                                                    | ℃ 0                                                |         |
| Température de fonctionnement de la génération en<br>ECS                                                                                                    | 55 °C                                              |         |
| Accepter                                                                                                    |                                                    | Annuler |

Ce ballon électrique n'a pas d'appoint. Cochez donc '**Ballon base sans appoint**'. Choisissez dans le menu déroulant '**Générateur base**' votre générateur et dans le menu déroulant '**Ballon base**', votre ballon. Comme ce système fonctionne avec un stockage, sélectionnez comme mode de régulation, '**Générateurs en cascade**'. Il se trouve dans un volume chauffé. Sélectionnez '**En volume chauffé**'.

## 2.4 Systèmes d'ECS

Il faut maintenant définir le système de production d'eau chaude sanitaire.

| Système de ventilation Système de production d'eau chaude sanitaire Systè |
|---------------------------------------------------------------------------|
| 🕒 🗹 🗋 🚖 🦊 🦊 🦊 🦗                                                           |
| Référence                                                                 |
|                                                                           |
|                                                                           |
|                                                                           |

Dans l'onglet 'Système de production d'eau chaude sanitaire' cliquez sur le bouton 'Ajouter un élément à la liste'.

|                                    |         | Système de production d'eau cha                                                     | aude sanitaire     | ×       |
|------------------------------------|---------|-------------------------------------------------------------------------------------|--------------------|---------|
| Référence                          | Système | d'ECS                                                                               |                    |         |
| Référence bibliothèque             | Système | d'ECS                                                                               |                    |         |
| Système d'émission                 | ı       | Système d'émission                                                                  |                    |         |
| Système de distribu<br>Groupe      | ition - | Calcul simplifié                                                                    |                    | 0       |
| Système de distribu<br>Intergroupe | ition - | Mélangeurs, mitigeurs mécaniques et<br>autres                                       | 100 %              |         |
| 🔲 Système de généra                | ation   | Mitigeurs thermostatiques et mitigeurs<br>mécaniques économes                       | 0 %                |         |
|                                    |         | Temporisateurs et robinets électroniques                                            | 0 %                |         |
|                                    |         | Type d'appareils sanitaires pour le système<br>de production d'eau chaude sanitaire | Douche(s) seule(s) |         |
|                                    |         | Recycler les eaux grises                                                            |                    |         |
| Accepter                           |         |                                                                                     |                    | Annuler |

Dans l'onglet **'Système d'émission**', cochez la case **'Calcul détaillé'** puis rentrez les différents pourcentages correspondant aux émetteurs d'ECS présents dans les appartements. Sélectionnez ensuite le type d'appareils sanitaire

|                                                                                                    |                                        | Système de production d'eau cha                                                                                                    | ude sanit         | aire     | ×       |
|----------------------------------------------------------------------------------------------------|----------------------------------------|----------------------------------------------------------------------------------------------------|-------------------|----------|---------|
| Référence<br>Référence bibliothèque<br>Système d'émission<br>Système de distribu<br>Groupe<br>Système de distribu<br>Intergroupe<br>Système de généra | Système<br>Système<br>tion -<br>tion - | d'ECS<br>d'ECS<br>Système de distribution - Groupe<br>Nombre de réseaux du groupe identiques<br>Température de distribution<br>Diamètre intérieur du réseau<br>Diamètre intérieur du réseau<br>Longueur du réseau bors volume chauffé | 1<br>50.0<br>12.0 | °C<br>mm |         |
| Accepter                                                                                                    |                                        |                                                                                                    |                   |          | Annuler |

Dans l'onglet '**Système de distribution – Groupe**', rentrez les valeurs relatives à votre projet. Il n'y a pas de système de distribution intergroupe. On peut donc laissez cette partie comme elle est programmée par défaut (sans intergroupe).

|                                                                                                    | Système de production d'eau chaude sanitaire                                                        | ×       |
|----------------------------------------------------------------------------------------------------|----------------------------------------------------------------------------------------------------|---------|
| Référence<br>Référence bibliothèque<br>Système d'émission<br>Système de distribu<br>Groupe<br>Système de distribu<br>Intergroupe | Système d'ECS Système d'ECS  Système de génération Ballon Électrique tion - Ltion - Ltion - Ltion - | ()      |
| Accepter                                                                                                    |                                                                                                    | Annuler |

Dans l'onglet '**Système de génération**', Sélectionnez le système de génération '**Ballon Électrique'** puis acceptez. Le système d'ECS est configuré.

| Système d'éclairage 🔲 Système de ventilation 📕 Système de production d'eau chaude sanitaire 📕 Systèmes de chauffage 📕 Systèmes de refroidissement |                        |     |
|----------------------------------------------------------------------------------------------------|------------------------|-----|
| 🖻 🗹 🗋 🖕 🖊 🦊 🦊 🦗                                                                                                    |                        |     |
| Référence                                                                                                    | Référence bibliothèque | 103 |
| Système d'ECS                                                                                                    | Système d'ECS          |     |
|                                                                                                    |                        |     |
|                                                                                                    |                        |     |
|                                                                                                    |                        |     |
|                                                                                                    |                        | _   |

Cliquez ensuite sur le bouton 'Attribuer' afin de définir les utilisations de chaque système.

| Attribuer [      | x c        |
|------------------|------------|
| 💿 Parlocal 🛛 💿 I | Par groupe |
| Système d'ECS    | Total      |
|                  | 100.0%     |
| Accepter         | Annuler    |

Sélectionnez le groupe desservi par le système d'ECS. Cliquez ensuite sur le bouton 'Accepter'